## HƯỚNG DẫN THÍ SINH ĐĂNG KÝ XÉT TUYỀN TRÊN HỆ THỐNG CỦA BỘ GIÁO DỤC VÀ ĐÀO TẠO

Thí sinh sử dụng tài khoản và mật khẩu được cấp để đăng nhập vào hệ thống tại địa chỉ: <u>http://thisinh.thitotnghiepthpt.edu.vn</u>

1.1 Danh sách nguyện vọng đủ điều kiện trúng tuyển (Thực hiện với thí sinh đã đăng ký xét tuyển sóm vào trường Đại học Kỹ thuật Công nghiệp)

**Bước 1:** Thí sinh chọn chức năng "**Danh sách nguyện vọng đủ điều kiện xét tuyển sớm**" từ menu "**Tra cứu**"

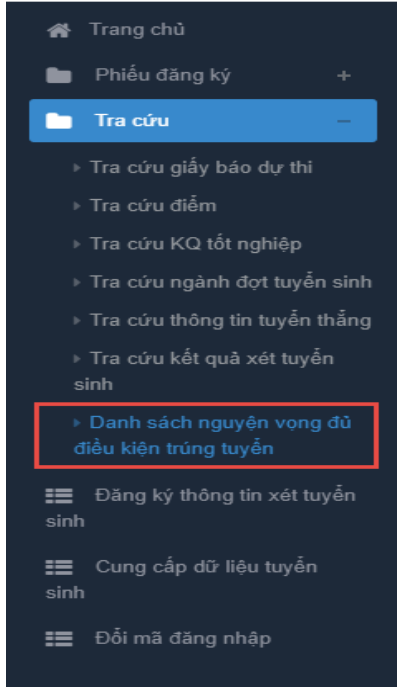

<u>Bước 2</u>: Xem "Danh sách nguyện vọng xét tuyển sớm". Thí sinh có thể tìm kiếm theo Mã trường, Mã ngành bằng cách nhập các thông tin vào và nhấn tìm kiếm

| 👙 🛛 🐣 Hệ thống thi tốt nghiệp THPT 2             | × +                                                                                                    |                  |         |           |              |              |                                                         |             | `                  | /               | -      | ٥            | ×      |
|--------------------------------------------------|----------------------------------------------------------------------------------------------------|------------------|---------|-----------|--------------|--------------|---------------------------------------------------------|-------------|--------------------|-----------------|--------|--------------|--------|
| $\leftrightarrow \rightarrow G$                  | → C O A or https://thisinh.thithptquocgia.edu.vn/DsNVXTSomArea/DsNVXTSom                                                                                                    |                  |         |           |              |              |                                                         |             |                    |                 |        | <b>ن</b> 1   | Ξ      |
| BỘ GIÁO DỤC VÀ ĐÀO TẠO<br>Kỷ thị tốt nghiệp thpt | NÔNG ĐỨC PHÚC (12003                                                                                                    |                  |         |           |              |              |                                                         |             |                    |                 |        | (120031      | 111) 🔻 |
| 倄 Trang chủ                                      | Trang chủ Danh sách nguyện vọng xét tuyển sớm                                                                                                    |                  |         |           |              |              |                                                         |             |                    |                 |        |              |        |
| 🖿 Phiếu đăng ký 🕂                                | Phiếu đăng ký +                                                                                                    |                  |         |           |              |              |                                                         |             |                    |                 |        |              |        |
| 🛅 Тга си́чи +                                    | Тгаси́ч +                                                                                                    |                  |         |           |              |              |                                                         |             |                    |                 |        |              |        |
| 📰 Cung cấp dữ liệu tuyển sinh                    | dữ liệu tuyển<br>Mã trường: Mã ngành: Tì <b>m kiểm</b>                                                                                                    |                  |         |           |              |              |                                                         |             |                    |                 |        |              |        |
| Đăng ký thông tin xét tuyển sinh                 | ý thông tin xét tuyển                                                                                                    |                  |         |           |              |              |                                                         |             |                    |                 |        |              |        |
| 📰 Đối mã đăng nhập                               | E Đổi mã đăng nhập Lưu ý: Dưới đây là danh sách các nguyện vọng trúng tuyển đã được các trưởng Đại học, cao đẳng xét tuyển sinh sớm. Thí sinh xem và sau đó vào đăng ký lại nguyện vọng để xét tuyển cùng đợt với các nguyện vọng khác theo quy chế. |                  |         |           |              |              |                                                         |             |                    |                 |        |              |        |
|                                                  | STT                                                                                                    | Họ tên           | Số CMND | Ngày sinh | Giới<br>tính | Mã<br>trường | Tên trường                                              | Mã<br>ngành | Tên ngành          | Trạng           | ; thái | Thứ tự<br>NV |        |
|                                                  | 1                                                                                                    | NÔNG ĐỨC<br>PHÚC |         |           | Nam          | DTK          | TRƯỜNG ĐẠI HỌC KỸ THUẬT CÔNG<br>NGHIỆP - ĐH THÁI NGUYÊN | KTC         | Kỹ thuật<br>cơ khí | Chưa ở<br>ký NV | đăng   |              |        |
|                                                  |                                                                                                    |                  |         |           |              |              |                                                         |             |                    |                 |        |              |        |

## **1.2** Đăng ký thông tin xét tuyển sinh (Đối với tất cả các thí sinh) <u>Bước 1</u>: Thí sinh chọn chức năng "Đăng ký thông tin xét tuyển"

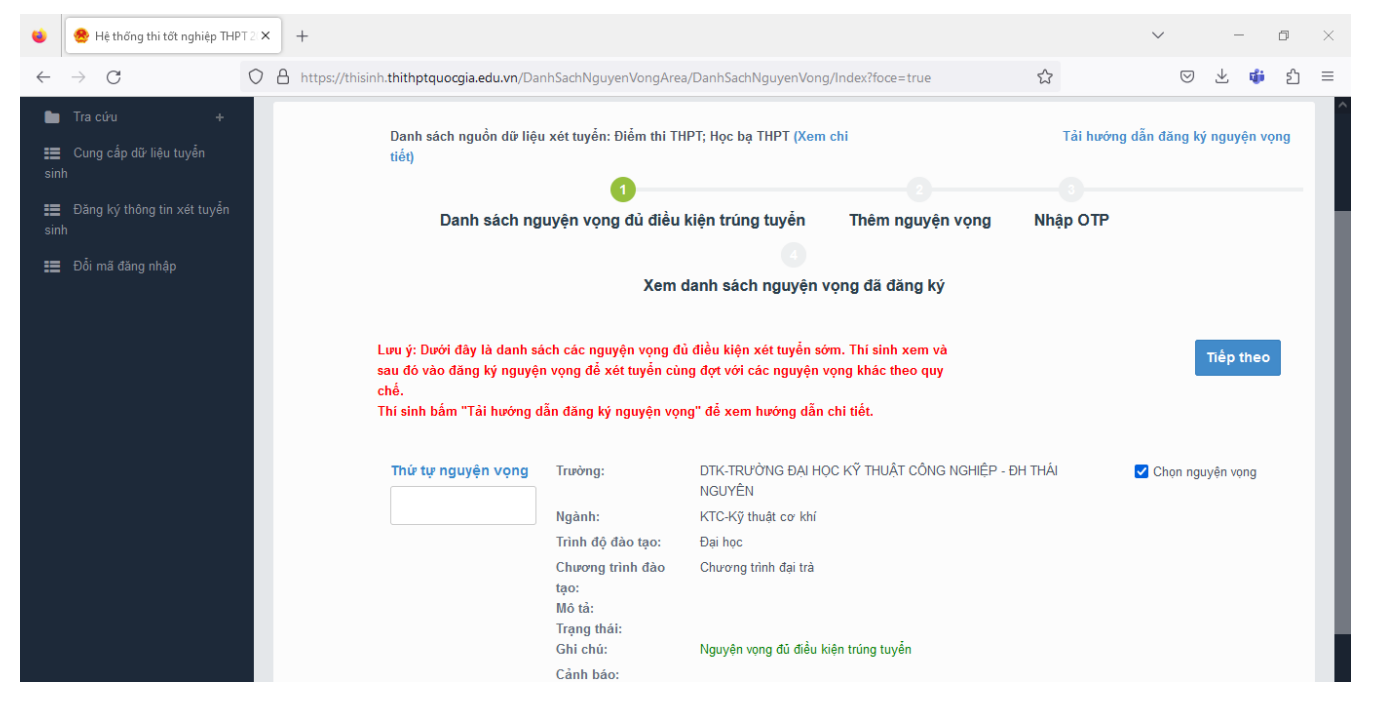

**Bước 2**: Trường hợp thí sinh trúng tuyển sớm nguyện vọng tại trường sẽ được thể hiện ở bảng dưới đây:

\* *Trường hợp 1*: Nếu thí sinh không đăng ký thêm nguyện vọng thì điền **"Thứ tự nguyện vọng"** và bấm **"Tiếp theo"**.

| ۲            | 😁 Hệ thống thi tốt nghiệp THPT 2 🗙                   | +                                                                                                    |                                                                                                    |                                                                                             |                  |         | $\sim$ |                    |                | -    | ٥ |
|--------------|------------------------------------------------------|----------------------------------------------------------------------------------------------------|----------------------------------------------------------------------------------------------------|---------------------------------------------------------------------------------------------|------------------|---------|--------|--------------------|----------------|------|---|
| $\leftarrow$ | $\rightarrow$ G O                                    | A https://thisinh.thithptquocgia.edu.vn/D                                                                                                | anhSachNguyenVongAre                                                                                                    | a/DanhSachNguyenVong                                                                        | /Index?foce=true | ŝ       |        | $\bigtriangledown$ | $ \downarrow $ | ų,   | Ś |
| ∎≣<br>sini   | Đảng ký thông tin xét tuyển<br>n<br>Đổi mã đăng nhập | Danh sách n<br>Lưu ý: Nguyện vọng có tr<br>được lưu Đượi đầu là do                                                                       | Danh sách nguyện vọng đủ điều kiện trúng tuyển Thêm nguyện vọng Nhập OTP<br>Xem danh sách nguyện vọng đã đăng ký<br>Lưu ý: Nguyện vọng có trạng thải khác " Đã ghi nhận nguyện vọng" là các nguyện vọng chưa<br>được lựu Đưới đầu là danh sách các nguyện vọng thị cịnh đã chọn |                                                                                             |                  |         |        |                    |                |      |   |
|              |                                                      | Thi sinh thực hiện "Thêm nguyện vong", "Sửa nguyện vọng", "Xôa nguyện vọng" và sau đó<br>nhắn "Tiếp theo" để chuyển tới bước nhập mã OTP |                                                                                                    |                                                                                             |                  |         |        |                    | uyện '         | vọng |   |
|              |                                                      | 1                                                                                                    | Ngành:<br>Trình độ đào tạo:<br>Chương trình đào<br>tạo:<br>Mộ tả:<br>Trạng thái:<br>Ghi chú:                                                                                                    | DIGLYÊN<br>KTC-Kỹ thuật cơ khí<br>Đại học<br>Chương trình đại trà<br>Nguyện vọng đủ điều ki | iến trúng tuyển  | ih ihai | ß      |                    |                |      |   |
|              |                                                      |                                                                                                    | Cảnh báo:                                                                                                    |                                                                                             |                  |         |        |                    |                |      |   |

\* Trường hợp 2: Nếu thí sinh muốn thêm nguyện vọng

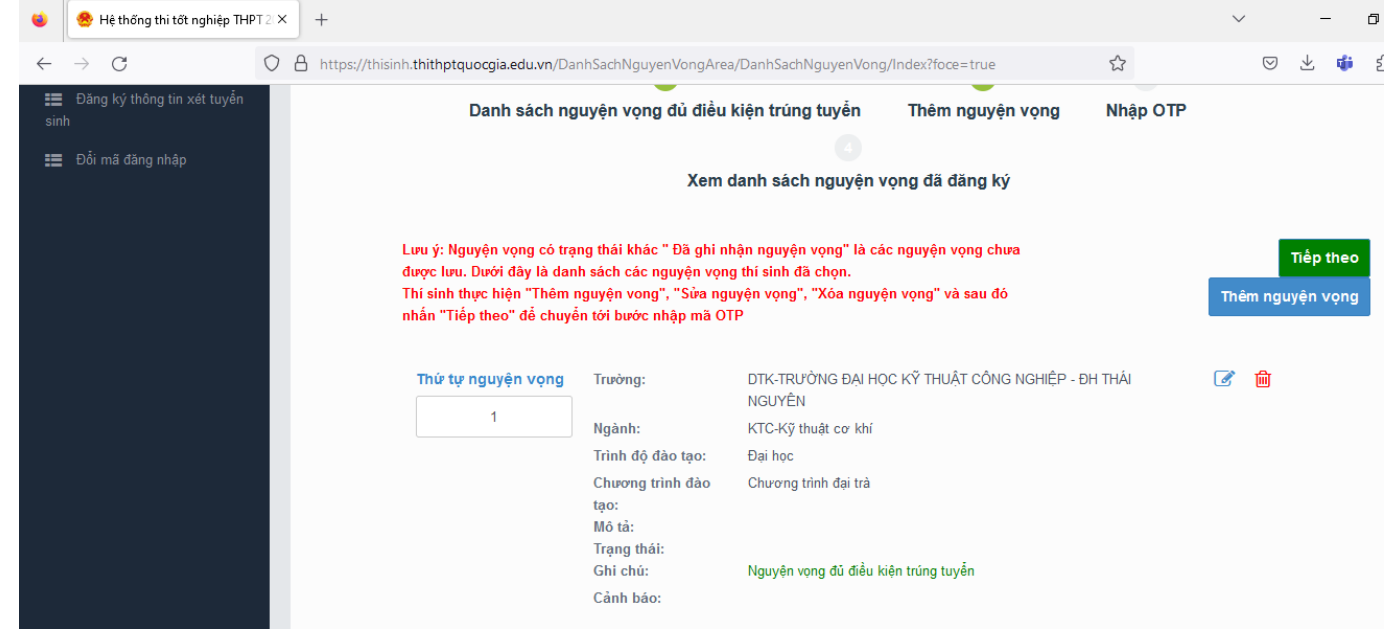

Chọn chức năng **"Thêm nguyện vọng"**; Chọn **"Thứ tự nguyện vọng"**; Nhập "**Mã trường + Trường"**, **"Ngành"** 

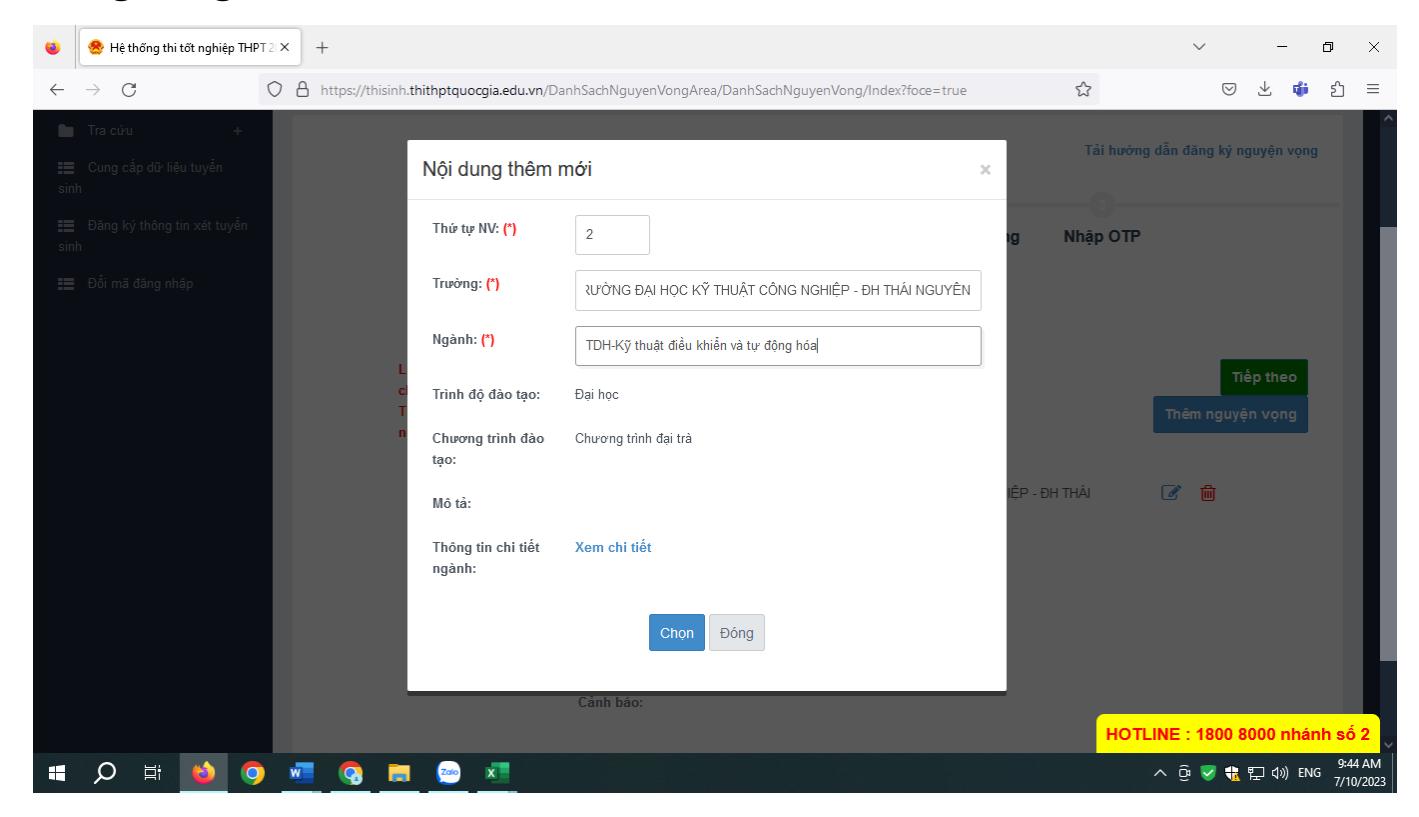

Bấm "Chọn"

| ٠            | 😁 Hệ            | thống thi  | tốt nghiệp | THPT 20 | × - | F          |           |                      |                                   |                                                                                                    |                                                                                                    |               |         | $\sim$     |                    | -             | ٥        |             | ×    |
|--------------|-----------------|------------|------------|---------|-----|------------|-----------|----------------------|-----------------------------------|----------------------------------------------------------------------------------------------------|----------------------------------------------------------------------------------------------------|---------------|---------|------------|--------------------|---------------|----------|-------------|------|
| $\leftarrow$ | $\rightarrow$ ( | C          |            | C       | 0 8 | https://tl | hisinh.tl | hithptqu             | ocgia.edu.vn/D                    | anhSachNguyenVong/                                                                                                    | rea/DanhSachNguyenVong/Index?foce=true                                                                                                    | ☆             |         |            | $\bigtriangledown$ | $\pm$         | <b>1</b> | \$ <u></u>  | =    |
|              |                 |            |            |         |     |            | nh        | ấn "Tiếp<br>Thứ tự r | theo" để chuy<br>nguyện vọng<br>1 | ển tới bước nhập mã<br>Trưởng:<br>Ngành:<br>Trình độ đảo tạo:<br>Chương trình đào<br>tạo:<br>Mô tả:<br>Trạng thái:                            | OTP<br>DTK-TRƯỜNG ĐẠI HỌC KỸ THUẬT CÔNG NGH<br>NGUYÊN<br>KTC-Kỹ thuật cơ khí<br>Đại học<br>Chương trình đại trà                                                     | IỆP - ĐH THÁI |         | 3          |                    |               | ΎΥ       |             |      |
|              |                 |            |            |         |     |            | [         | Thứ tự r             | nguyện vọng<br>2                  | Ghi chú:<br>Cảnh báo:<br>Trưởng:<br>Ngành:<br>Trình độ đào tạo:<br>Chương trình đào<br>tạo:<br>Mô tả:<br>Trạng thải:<br>Ghi chú:<br>Cảnh báo: | Nguyên vọng đủ điều kiện trung tuyên<br>DTK-TRƯỜNG ĐẠi HỌC KỸ THUẬT CÔNG NGH<br>NGUYÊN<br>TDH-Kỹ thuật điều khiển và tự động hóa<br>Đại học<br>Chương trình đại trà | IÊP - ĐH THÁI |         | 3          | <b>逾</b>           | 2000 -        | hánh     |             |      |
|              | ~               |            |            |         | -   | •          | -         |                      |                                   |                                                                                                    |                                                                                                    |               | HUILINE | : 1<br>2 - | 8008               |               | inanh    | <b>SO</b> 2 | AM _ |
|              | Q               | <u>A</u> i |            | 0       | W   |            |           | Zalo                 | x                                 |                                                                                                    |                                                                                                    |               | ^       | <u>G</u>   | <b>2</b>           | <u>記</u> (19) | ENG      | 7/10/2      | 023  |

Bấm **"Tiếp theo"** 

**Bước 3**: Nhập **"Mã xác thực".** Thí sinh soạn tin nhắn lấy mã OTP theo hướng dẫn, sau đó **"Nhập mã xác thực"** và nhấn nút **"Xác nhận đăng ký"** 

| ۲            | 😤 Hệ thống thi tốt nghiệp THPT 2                | ×   | +                                                                                                    | ~                                                                                                    |                            | -       |      | ٥     |
|--------------|-------------------------------------------------|-----|----------------------------------------------------------------------------------------------------|----------------------------------------------------------------------------------------------------|----------------------------|---------|------|-------|
| $\leftarrow$ | $\rightarrow$ G (                               | ) A | https://thisinh. <b>thithptquocgia.edu.vn</b> /DanhSachNguyenVongArea/DanhSachNguyenVong/Index?foce=true                                                                                                    | 22                                                                                                    | $\bigtriangledown$         | $ \pm $ | ų,   | பி    |
| sint         | Đảng ký thông tin xét tuyển<br>Đổi mã đăng nhập |     | Xem danh sách nguyện vọng đã đãng ký                                                                                                    |                                                                                                    |                            |         |      |       |
|              |                                                 |     | Kắc Nhận ĐăNG KÝ         Lưu ý: Hiện tại đầu số 6058 chỉ hỗ trợ nhận OTP các nhà mạng:         Viettel (đầu số 032, 033, 034, 035, 036, 037, 038, 039, 086, 097, 038, 086), Vinaphone (đầu số 083, 084, 085, 081, 08         Mobiphone (đầu số 070, 079, 077, 076, 078, 090, 093, 089, 012), Vietnamphone (đầu số 065, 080, 092, 052), I-Telec         Không hỗ trợ nhà mạng Gmobile (đầu số 059, 099) và nhà mạng Wintel (dầu số 055)         Trong trưởng hợp thi sinh đã sử dụng các nhà mạng củ nhà mạng Wintel (dầu số 050)         Thí sinh sử dụng dùng số điện thoại (0866736886) đã điển trong phiếu đảng kỳ dịch vụ với nhà mạng.         Thí sinh sử dụng dùng số điện thoại (0866736886) đã điển trong phiếu đảng kỳ dự thi và nhân tin theo cú pháp TSO <số< td="">         (1000d/tin nhẳn) để nhận mã xác thực. Mã xác thực sẽ hết hiệu lực sau 30 phứt kể từ khi nhận được tin nhân. Sau ki bắm Xác nhận đảng kỳ để hoàn tất đảng kỳ quyện vong.         Ví dụ: TSO 00000000001 gửi 6058         Nhập mã xác thực:         Xác nhận đảng kỳ đe hoàn tắt đảng kỳ nguyễn vong.</số<> | 82, 091, 094, 088),<br>com (đầu số 087)<br>hà mạng để kiểm tra tl<br><mark>Ś CMND/CCCD&gt; gửi 6</mark><br>chỉ nhập mã xác thực, | nuê bac<br>058<br>thí sinf |         |      |       |
|              |                                                 |     | DANH SÁCH NGUYỆN VỌNG ĐÃ ĐĂNG KÝ                                                                                                    | HOTLINE : 18                                                                                                    | 300 8                      | 000 r   | nhán | ıh sö |

## 1.3. Sửa nguyện vọng đăng ký

Xem danh sách nguyện vọng đã đăng ký để rà soát lại các nguyện vọng đã được ghi nhận; Nếu muốn thay đổi nguyện vọng đăng ký, thí sinh nhấn "**Sửa nguyện vọng**" để tiến hành sửa NV

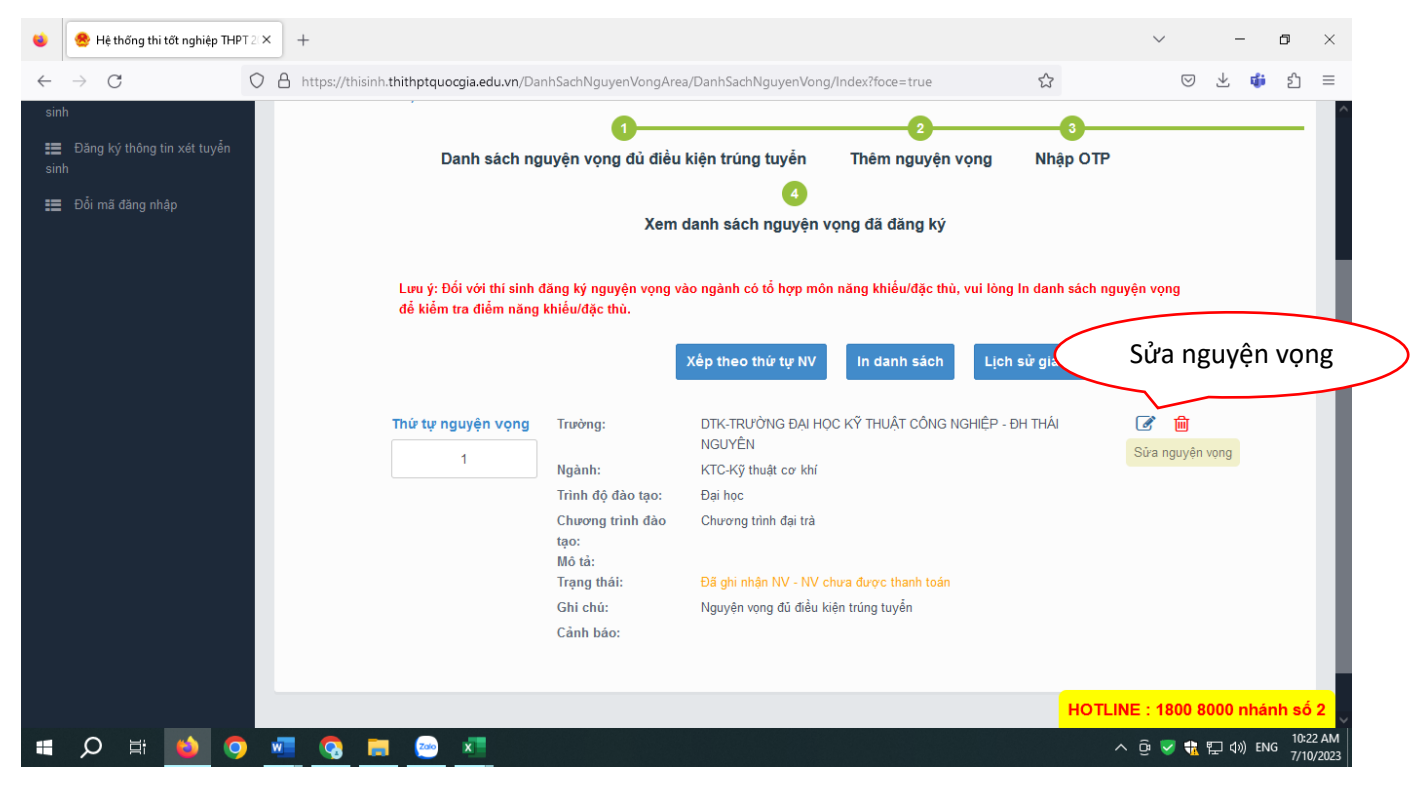

Chọn "Thứ tự nguyện vọng", Nhập "Mã trường + Trường", "Ngành"

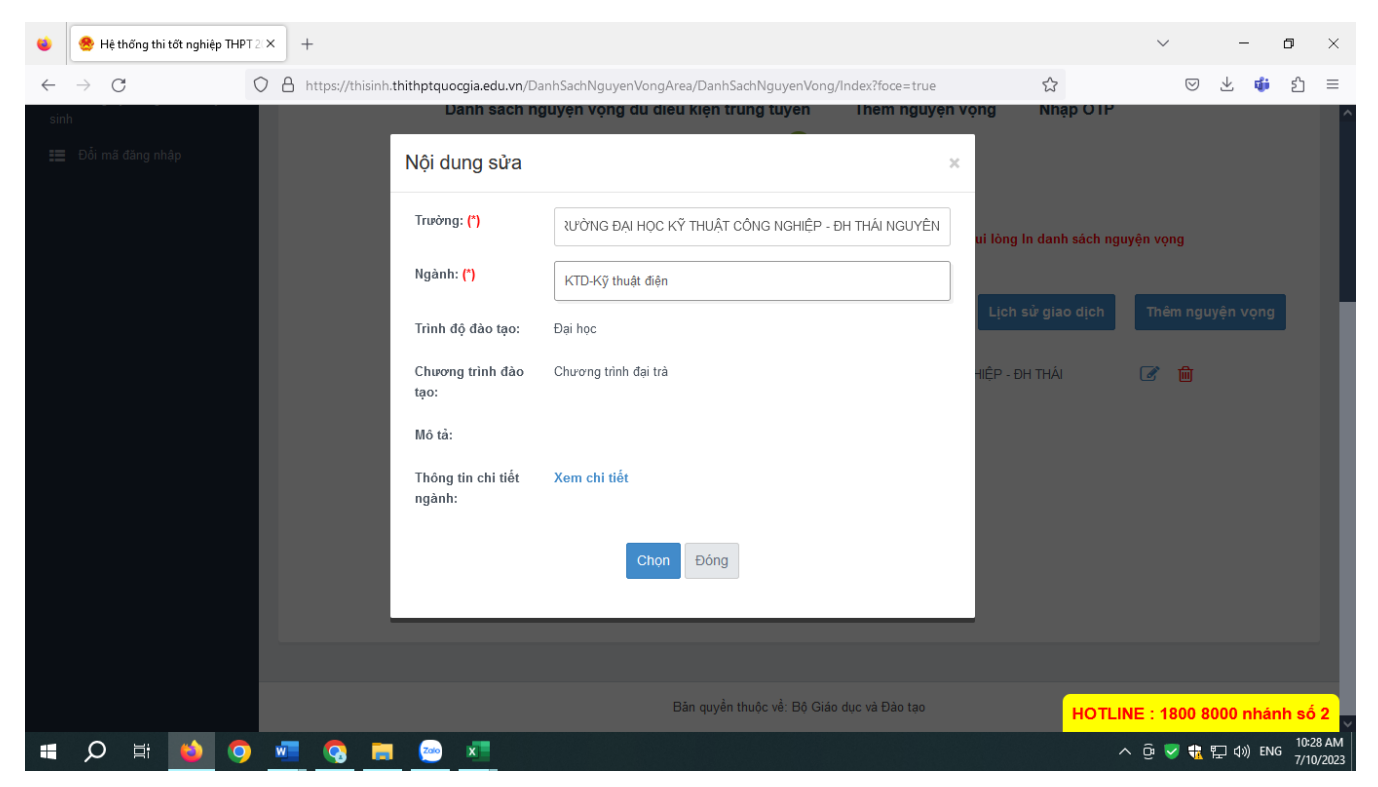

Sau khi sửa thông tin nguyện vọng và nhấn "Tiếp theo"

Nhập "**Mã xác thực".** Thí sinh soạn tin nhắn lấy mã OTP theo hướng dẫn, sau đó "**Nhập mã xác thực"** và nhấn nút "**Xác nhận đăng ký**"

| ۲            | 😤 Hệ thống thi tốt nghiệp THPT 2                | ×   |                                                                                                    |                                                                                                    |                                                                                                    |                                                                                                    | $\sim$                          |                         | -     |       | ٥    |
|--------------|-------------------------------------------------|-----|----------------------------------------------------------------------------------------------------|----------------------------------------------------------------------------------------------------|----------------------------------------------------------------------------------------------------|----------------------------------------------------------------------------------------------------|---------------------------------|-------------------------|-------|-------|------|
| $\leftarrow$ | $\rightarrow$ C O                               | ) A | ps://thisinh.thithptquocgia.edu.vn/Danh                                                                                                    | hSachNguyenVong                                                                                                    | Area/DanhSachNguyenVong/Index?foce=true                                                                                                    | <u>ئ</u>                                                                                                    |                                 |                         | $\pm$ | ផ្ទាំ | பி   |
| sinł         | Đảng ký thông tin xét tuyển<br>Đổi mã đăng nhập |     |                                                                                                    | Xe                                                                                                    | em danh sách nguyện vọng đã đăng ký                                                                                                    |                                                                                                    |                                 |                         |       |       |      |
|              |                                                 |     | Lưu ý: Hiện tại đầu số 6058 chỉ<br>Viettel (đầu số 032, 033, 034, 0<br>Mobiphone (đầu số 070, 079, 0<br>Không hỗ trợ nhà mạng Gmo<br>Trong trường hợp thỉ sinh đã sử<br>dã đăng ký địch vu Giá trị gia tả<br>Thí sinh sử dụng đúng số điện tỉ<br>(1000đ/tin nhấn) để nhận mã xư<br>bẩm Xác nhận đăng kỹ để hoà<br>Nhậ | í hỗ trợ nhận OTP c<br>135, 036, 037, 038,<br>177, 076, 079, 090,<br><b>shile (đầu số 059, 0</b><br>4 ưng các nhà mạn<br>ng (VAS) chưa, nếu<br>hoại ( <b>0866736985</b> )<br>ác thực. Mã xác th<br>họi tất đảng kỷ nguyi<br>tự mã xác thực: | KÁC NHẬN ĐĂNG KÝ         ác nhà mạng:         039, 096, 097, 098, 086), Vinaphone (đầu số 083, 01         093, 089, 012), Vietnamphone (đầu số 056, 058, 09         199) và nhà mạng Wintel (đầu số 055)         10 có hốt ởn hưng khôn nhản được CP, bhí sinh vụ         11 diễn trong phiếu đảng kỷ dự thi và nhẫn tin theo củ         12 điển trong phiếu đảng kỷ dự thi và nhẫn tin theo củ         12 điển trong phiếu căng kỳ dự thi và nhẫn tin theo củ         12 điển trong phiếu căng kỳ dự thi và nhẫn tin theo củ         12 điển trong phiếu căng kỳ dự thi và nhẫn tin theo củ         13 điển trong phiếu căng kỳ dự thi và nhẫn tin theo củ         14 điển trong phiếu căng kỳ đư thi và nhẫn tin theo củ         15 điển trong phiếu căng kỳ dự thi và nhẫn tin theo củ         16 điển trong phiếu căng kỳ dự thi và nhẫn tin theo củ         17 cáu       17 SO 000000000001 gửi 6058         1       18 diễn trong khốn nhữ         1       19 dự thức cháng kỳ         1       Quay lại | 34, 085, 081, 082, 091, 094, 086<br>(2, 052), I- <b>Telecom</b> (đầu số 087<br>ii lông liên hệ nhà mạng để kiển<br>i pháp <b>TSO <số cccd="" cmnd=""></số></b><br>tin nhắn. Sau khi nhập mã xác | )),<br>)<br>gửi 609<br>thực, tř | Jê bad<br>58<br>hí sinh | 1     |       |      |
|              |                                                 |     |                                                                                                    | D                                                                                                    | ANH SÁCH NGUYỆN VỌNG ĐÃ ĐĂNG KÝ                                                                                                    | HOTLINE                                                                                                    | = : 18(                         | 00 8                    | 000 1 | nhán  | h số |

## 1.4. Xóa nguyện vọng đăng ký

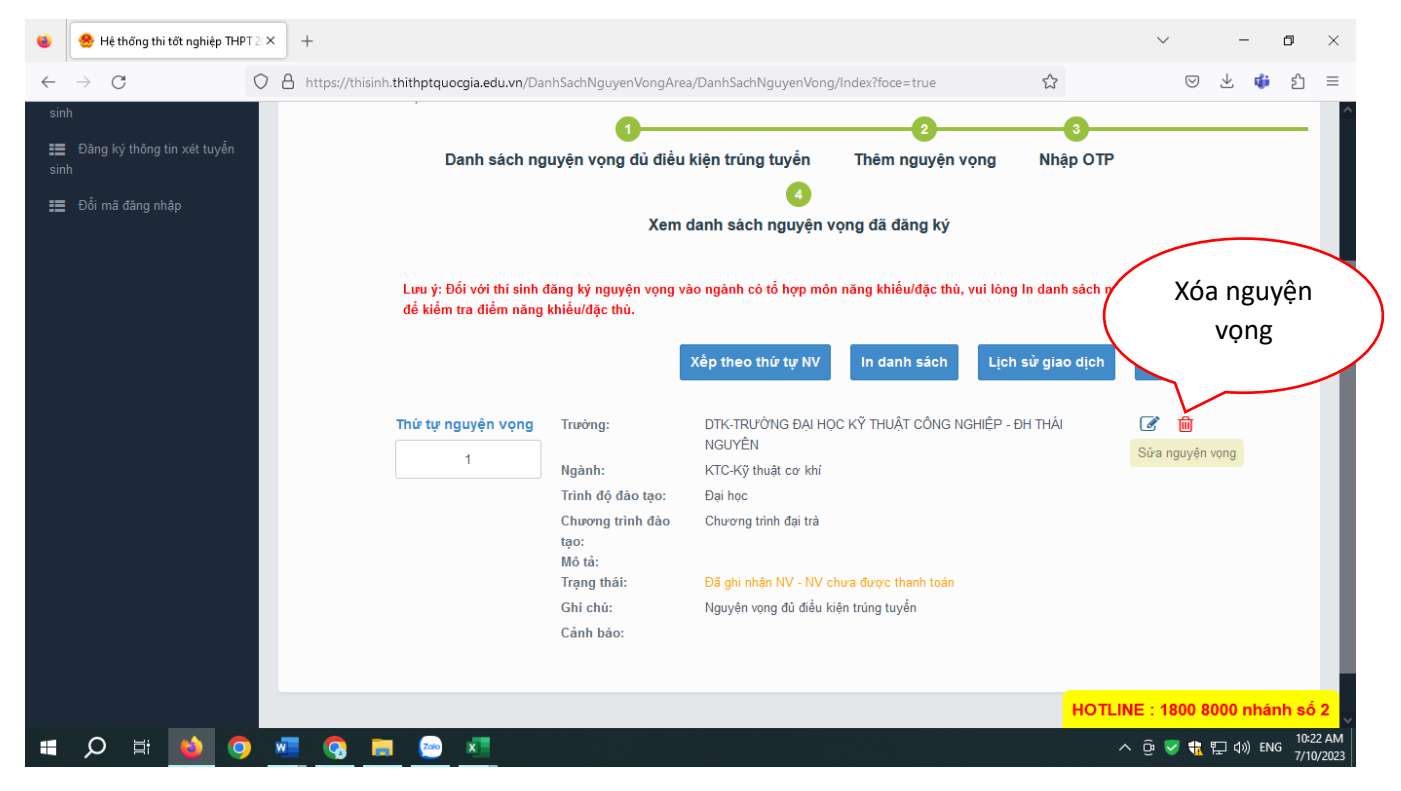

Màn hình hiển thị thông báo **"Bạn có muốn xóa lựa chọn này?"**. Nhấn **"Đồng ý"** để xóa nguyện vọng

\*\* Lưu ý: Sau khi Xóa nguyện vọng thí sinh cần nhấn Tiếp theo và nhập Mã xác thực để lưu thông tin vừa xóa. Thí sinh nhập đủ các bước và kiểm tra các nguyện vọng đã được đăng ký tại. Xem nguyện vọng đã đăng ký để kiểm tra lại thông tin đăng ký

| Bạn muốn xóa lựa chọn này? | Nhấn Đồng ý |
|----------------------------|-------------|
|                            | Hủy Đồng ý  |